## How to build a Temporary Patient Chart

- 1. Get a folder utilizing the FIRST NAME color scheme. Use old folders with the initial of the last name on the tab. If none are available, grab a lettering sticker.
- 2. Go to CrystalPM > Patient
  - a. Print Patient Intake for the patient to update

| Quick View                                                                                                    | Patient Info | Addition | al Info | Insurance | Prescription | *Notes                                                                                                    | *Files | Status               |                                                                  |                                            |             |  |  |
|----------------------------------------------------------------------------------------------------|--------------|----------|---------|-----------|--------------|----------------------------------------------------------------------------------------------------|--------|----------------------|------------------------------------------------------------------|--------------------------------------------|-------------|--|--|
| Mr. Test, Test<br>10156 Avenida Vista Cerros Nw<br>Albuquerque, NM 87114-5905<br>Home # (555) 555-5555 Cell #<br>Work # () - Other # () -<br>Preferred Contact Method<br>Alert Comment<br>Misc/ Guardians |              |          |         |           |              | Insurance Balance<br>Patient Balance<br>Last Exam<br>Last Paid<br>Last Frame Order<br>Last CL Order<br>Courtesy Discount |        | 2017<br>2017<br>2017 | APP Buy. OFFICIAL MEMBER<br>Earn. Redeem.<br>2061 9711 0404 8129 |                                            |             |  |  |
| SS#                                                                                                    |              |          |         |           | Inst         | rance                                                                                                    |        | (                    |                                                                  |                                            |             |  |  |
| Birthdate 11/01/2016 Age: 13 months   Doctor Dr. Reynolds, Dean Dr.                                                                                                    |              |          |         |           | Typ          | Type Insurance<br>PRIMARY VISI Vision Service Plan                                                                       |        |                      |                                                                  | Copay<br>0.00 Rotate Image<br>Remove Image |             |  |  |
| Date None                                                                                                    | Time Emp     | Billin   | Туре    | Status    | Lin          | Linked Accounts                                                                                                    |        |                      |                                                                  |                                            |             |  |  |
| -Previous App                                                                                                    | ointments    |          |         |           | Na           | ne                                                                                                    | Age    | Last Exam            | Next Ex                                                          | Balance                                    | Ins Balance |  |  |

- 3. Go to CrystalPM > Patient > Files
  - a. First Ask:
    - i. Is the authorization missing? If yes, pull it
    - ii. Is the authorization expired? If yes, pull it
    - iii. Otherwise, print the valid authorization
  - b. Print 2-sided demographics gold sheet

| Quick View | Patient Info | Additional Info | Insurance     | Prescription | *Notes       | Files                                | Status     |         |              |                  |  |
|------------|--------------|-----------------|---------------|--------------|--------------|--------------------------------------|------------|---------|--------------|------------------|--|
|            |              |                 |               |              |              |                                      |            |         |              |                  |  |
| Date       | Filename     |                 |               | Туре         | 0            | escription                           |            |         |              |                  |  |
| 12/04/2017 | Document     | Document1.pdf   |               |              |              | Demographics                         |            |         |              |                  |  |
| 12/04/2017 | Document     | Document1.pdf   |               |              |              | VSP Auth Expires 12/12/2017 (sample) |            |         |              |                  |  |
|            |              |                 |               |              |              |                                      |            |         |              |                  |  |
|            |              |                 |               |              |              |                                      |            |         |              |                  |  |
|            |              |                 |               |              |              |                                      |            |         |              |                  |  |
|            |              |                 |               |              |              |                                      |            |         |              |                  |  |
|            |              |                 |               |              |              |                                      |            |         |              |                  |  |
|            |              |                 |               |              |              |                                      |            |         |              |                  |  |
|            |              |                 |               |              |              |                                      |            |         |              |                  |  |
|            |              |                 |               |              |              |                                      |            |         |              |                  |  |
|            |              |                 |               |              |              |                                      |            |         |              |                  |  |
|            |              |                 |               |              |              |                                      |            |         |              |                  |  |
|            |              |                 |               |              | Red          | = stored locati                      | ion        | 📃 Disp  | lay TreeView | Edit File Type   |  |
| Add File   |              |                 | Scanned File  | Drin         | t Addrass    | abol                                 | Croate CCI |         |              | Edit Description |  |
| Add File   |              |                 | Scanned File  |              | Address      |                                      | Greate CCL | JULCOK  |              | Edit Filename    |  |
| Send Off   | ice Document | Show            | Patient Log   | Pri          | nt Billing L | abel                                 | Show T     | lasks 👘 | Email Portal | Edit Date        |  |
| Email Off  | ice Document | Online Portal   | (Add/Remove F | iles) Pri    | nt Folder L  | abel                                 |            |         | Access       | Remove File      |  |

- 4. Left side of chart
  - a. Old Gold Form
  - b. CPM Intake Update

- c. Blank Exam Form
- 5. Right Side of chart
  - a. Authorization
  - b. Fee Sheet
- 6. Labels
  - a. Folder Tab
  - b. Exam Form

## **Temporary Chart Scan**

When it is time for the temporary charts to get filed, they will be processed by the technician team who will discard repeated information (face sheet & demographics) and scan in new information (clinical 2017, admin 2017). The contents will be shredded and empty folder returned for re-use.